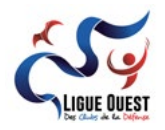

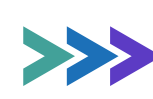

# >>>> CRÉER UNE PAGE FACEBOOK <

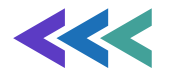

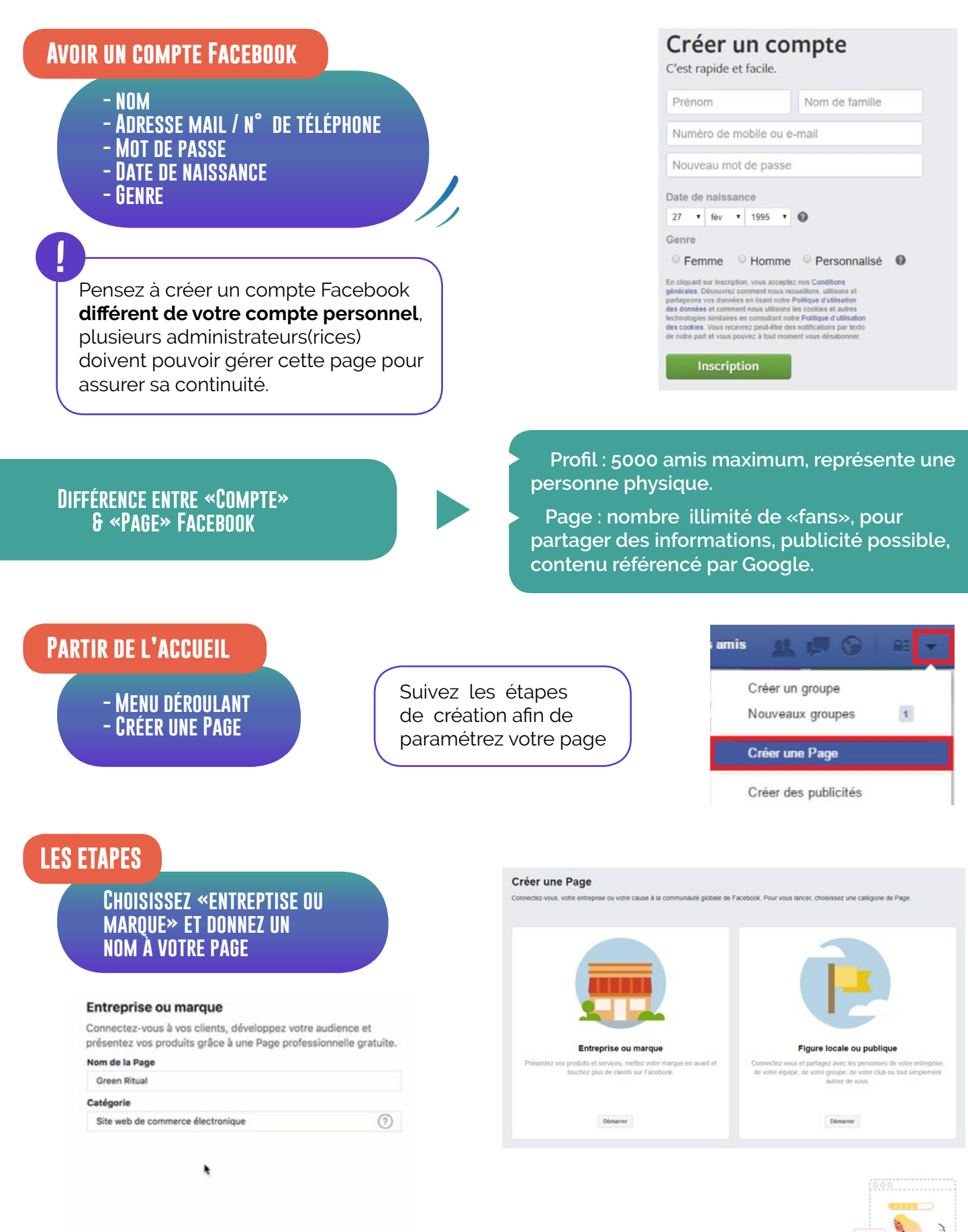

and vous créez une Page sur Facebook, les **Règles relatives aux** inements, aux groupes et aux Pages s'appliquent.

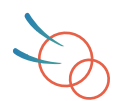

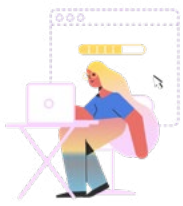

## **RENSEIGNEZ VOS INFORMATIONS**

- SECTION À PROPOS - LA PHOTO DE PROFIL (VOTRE LOGO) [180\*180 PIXEL]

| Créer un nom d'utilisateur<br>de Page "@"                                                                                                    | Nom de compte Creer un nom d'utilisateur de Page<br>Information sur l'entreprise                                                                                                    |                                                                                                    |
|----------------------------------------------------------------------------------------------------|----------------------------------------------------------------------------------------------------|----------------------------------------------------------------------------------------------------|
| Accueil<br>Publications<br>Avis<br>Vidéos<br>Photos<br>A propos<br>Communauté<br>Groupes<br>Infos et publicités<br>Premouvoir<br>Gérer les promotions | Modifier Date de début Modifier les types d'entreprises COORDONNÉES % + Entrer un numéro de téléphone % + saisir l'adresse e-mail % + saisir l'adresse e-mail % Hodifier Autres comptes PLUS D'INFORMATIONS % Modifier À propos % Modifier Mentions légales | Notre histoire<br>+ Décrivez votre entr<br>MEMBRES DE L'ÉQUII<br>Ces personnes gèrent la la<br>apparaîre sur la Page.<br>Affichés sur la Page.<br>Vous ajouter en tant q |
| Créer un nom d'utilis:<br>Votre Page est plus<br>Pages avec des non<br>qui permettent aux                                                             | ateur de Page<br>facile à trouver si elle a un nom d'utilisateur un<br>ns d'utilisateur peuvent aussi créer des URL p<br>gens d'y accéder et de les contacter rapideme<br>Ritual                                                                            | × Finique, Les<br>ersonnalisées<br>ent.                                                                                                    |

Lorsque votre page à été créée, rendez-vous sous votre photo de profil et cliquez sur «Créer un nom d'utilisateur @». Ce nom permet à vos «fans» de retrouver facilement votre page et de vous identifier. Ce nom d'utilisateur peut contenir lettres, chiffres et points et peut être modifié.

@ greed ritual

Besoin d'aide ? Voici quelques conseils pour choix d'un nom d'utilisateur.

Lorsque vous avez créer votre page, vous pouvez ajouter une photo de couverture et vous pouvez revenir sur la description de votre association (« à propos »), vous pouvez inviter vos amis à liker votre page.

## MODIFIER LES GESTIONNAIRES

SI VOUS ÊTES PLUSIEURS PERSONNES À GÉRER LA PAGE FACEBOOK, LA PERSONNE AYANT CRÉÉ LA PAGE **« GESTIONNAIRE » PEUT** AJOUTER DES RÔLES.

Rrendez-vous dans les paramètres de la page Facebook, puis à gauche sélectionnez « Rôle de la page »

| Sections                                                                                                    |  |
|----------------------------------------------------------------------------------------------------|--|
| Affecter un nouveau rôle sur la Page                                                                                                    |  |
| Rôles existants sur la Page                                                                                                    |  |
| Ligue Ouest, vous recherchez un espace pour t                                                                                                    |  |
|                                                                                                    |  |
| Affecter and a second second sec |  |
| Affecter un nouveau role sur la Pag                                                                                                    |  |
| Saisissez un nom ou une adresse e-mail                                                                                                    |  |
| Peut publier du contenu et envoyer des messages<br>commentaires sur la Page et les supprimer, créer d                                                                                                    |  |
|                                                                                                    |  |

Accéder à la section Accéder à la section travailler avec votre équipe ? Accéder à la section

#### e

Éditeur ¢

Messenger au nom de la Page, répondre aux des publicités, voir qui a créé une publication

Annuler Créer un nom d'utilisa